## **TX-UNPS User Guide**

Instructions for using TX-UNPS for Procurement Reviews

# **Getting Started**

Before you can begin using TX-UNPS, you must be assigned a user ID and password that provides the required security rights. You must fill out the form FND-100 and submit to TDA. Once this setup is complete, you may use the Internet and your assigned user ID and password to access and log onto the TX-UNPS web site.

https://txunps1.texasagriculture.gov/txunps/Splash.aspx

Tip: Save the link to your favorites list or create a shortcut to your desktop for quicker access.

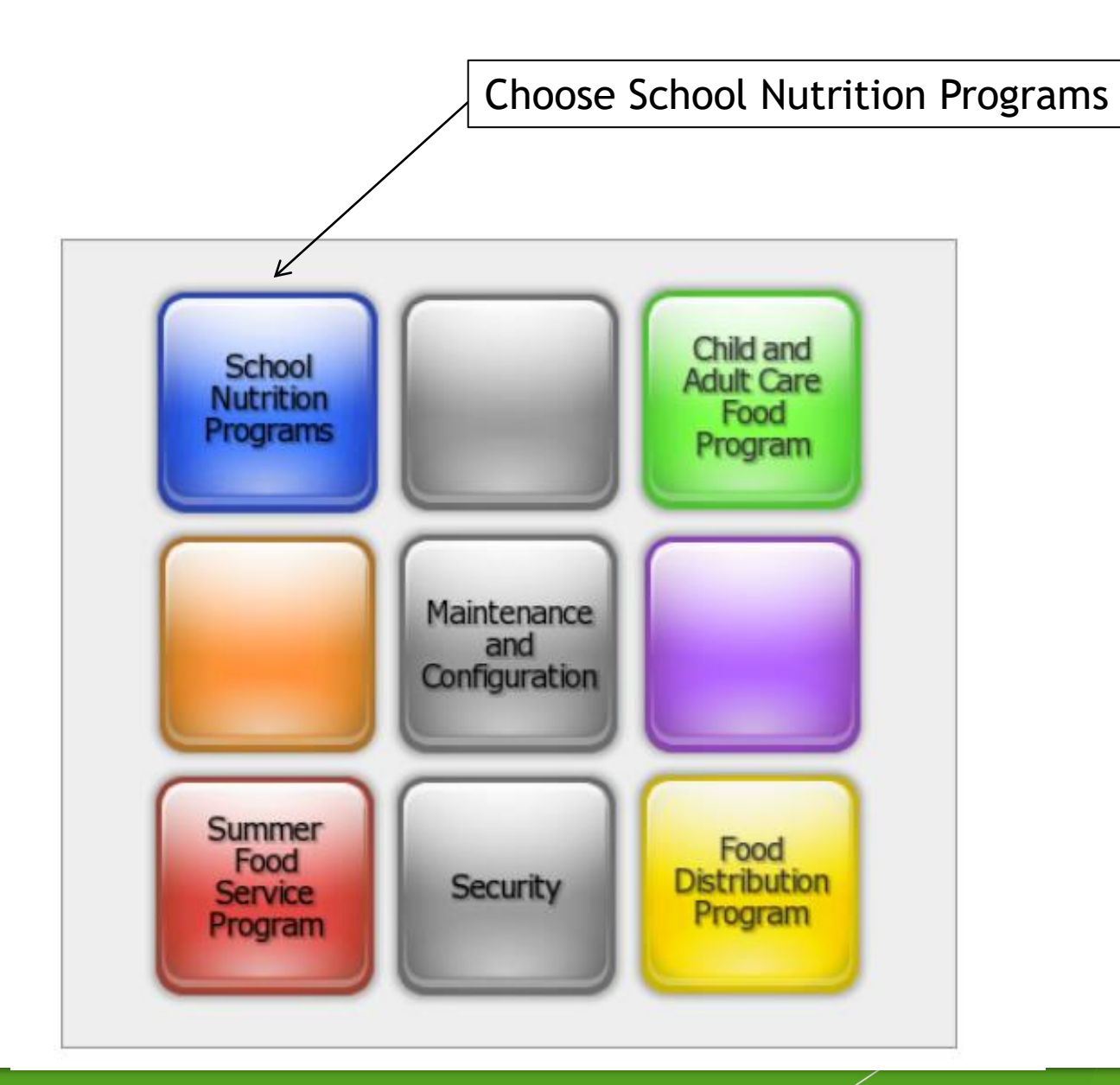

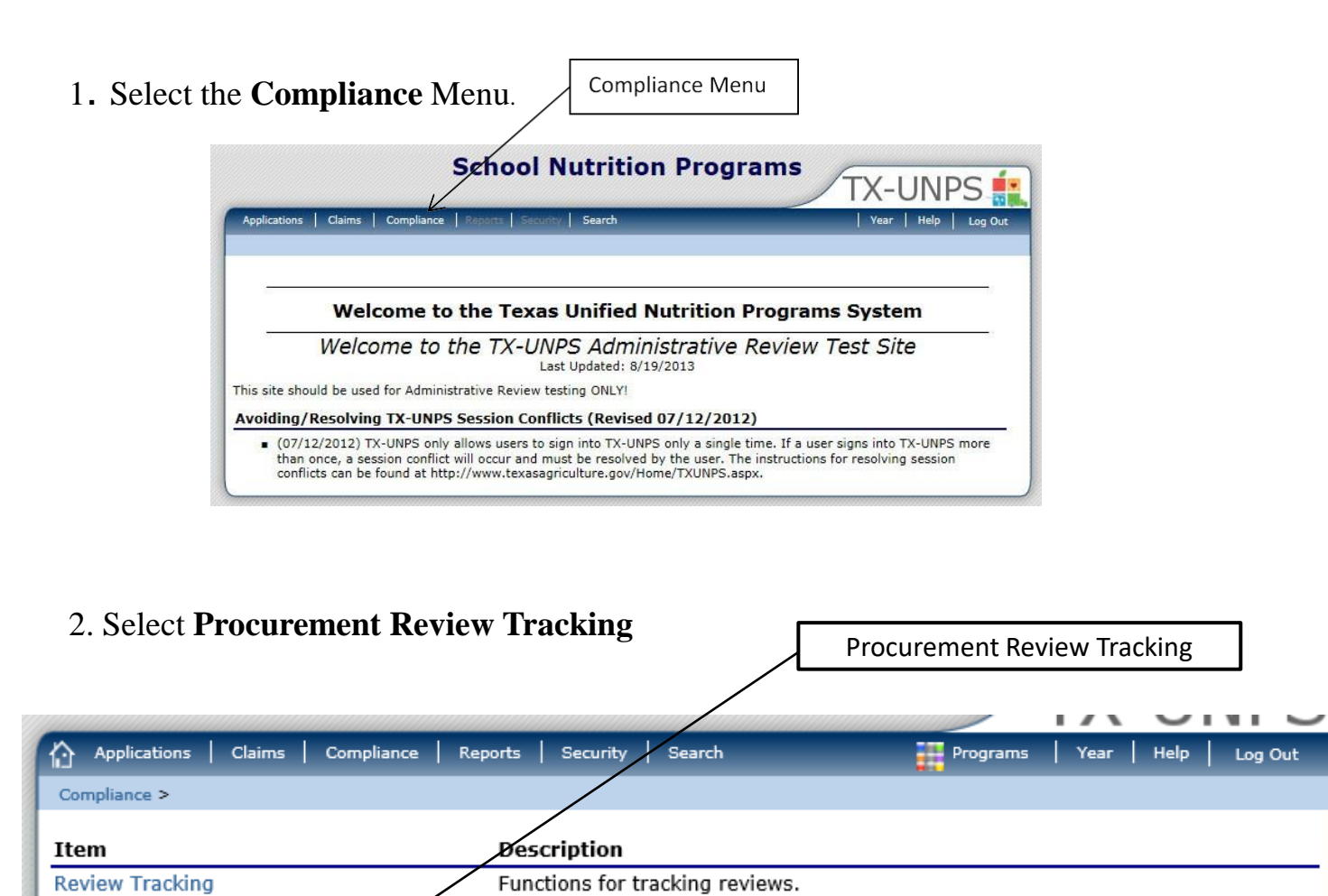

Functions for tracking historical CRE Reviews.

Functions for tracking procurement reviews.

Functions for scheduling procurement reviews in bulk.

**Historical Reviews** 

Procurement Review Tracking

Procurement Review Bulk Scheduling

Log Out

|              |               |                |                | Click Deta          | ails              |                |                   |                 |
|--------------|---------------|----------------|----------------|---------------------|-------------------|----------------|-------------------|-----------------|
| Applicatio   | ons Claim     | s Compliance   | Reports   S    | ecurity Search      |                   | Programs       | Year   Help       | Log Out         |
| rocurement f | Review List > |                |                |                     |                   |                | School Y          | ear: 2019 - 202 |
|              |               |                | SNP Pro        | curement Re         | eviews            |                |                   |                 |
|              |               |                |                |                     |                   |                |                   |                 |
|              |               |                |                |                     |                   |                |                   | Expand          |
| Actions      | Review<br>ID  | Review<br>Year | Review<br>Type | Lead<br>Reviewer    | Scheduled<br>Date | Closed<br>Date | Nbr of<br>Vendors | Status          |
| Details      | 39056         | 2019 - 2020    | Procurement    | Parks,<br>Christina |                   |                | 0                 | Open            |
|              |               |                |                |                     |                   |                |                   |                 |

|                                                                                                    |                                                                                                    |                                                                                     |                                         |                                                                                        | VIEW   DEL      |
|----------------------------------------------------------------------------------------------------|----------------------------------------------------------------------------------------------------|-------------------------------------------------------------------------------------|-----------------------------------------|----------------------------------------------------------------------------------------|-----------------|
|                                                                                                    | Procu                                                                                                    | SNP Reviews<br>rement Review D                                                      | ashboard                                |                                                                                        |                 |
|                                                                                                    |                                                                                                    |                                                                                     | (<br>Fina<br>E<br>Original Su           | Review Year: 20<br>CAP Due Date:<br>I Closed Date:<br>Entrance Date:<br>Ibmitted Date: | 19 - 2020       |
| Review Progre                                                                                                    | ss                                                                                                    |                                                                                     |                                         |                                                                                        |                 |
| Sched                                                                                                    | uled On-s                                                                                                    | site                                                                                | CAD                                     | Closed                                                                                 |                 |
| Review Details<br>Review Type:<br>Review Form S                                                                                                    | Procurement<br>Set: Procurement Review v1                                                                                                    | Lead Reviewer:                                                                      | Parks, Christina                        | Review ID<br>Status:                                                                   | : 39056<br>Open |
| Review Details<br>Review Type:<br>Review Form S<br>Review Tools                                                                                                    | Procurement<br>Set: Procurement Review v1                                                                                                    | Lead Reviewer:                                                                      | Parks, Christina                        | Review ID<br>Status:                                                                   | : 39056<br>Open |
| Review Details<br>Review Type:<br>Review Form S<br>Review Tools<br>Action                                                                                                    | Procurement<br>Set: Procurement Review v1                                                                                                    | Lead Reviewer:                                                                      | Parks, Christina                        | Review ID<br>Status:                                                                   | : 39056<br>Open |
| Review Details<br>Review Type:<br>Review Form S<br>Review Tools<br>Action<br>View   Modify                                                                                                    | Procurement<br>Set: Procurement Review v1<br>Description<br>Review Information                                                                                                    | Lead Reviewer:                                                                      | Parks, Christina                        | Review ID<br>Status:                                                                   | : 39056<br>Open |
| Review Details<br>Review Type:<br>Review Form S<br>Review Tools<br>Action<br>View   Modify<br>View   Modify                                                                                                    | Procurement<br>Set: Procurement Review v1<br>Description<br>Review Information<br>Contracting Entity Contact                                                                                                    | Lead Reviewer:                                                                      | Parks, Christina                        | Review ID<br>Status:                                                                   | : 39056<br>Open |
| Review Details<br>Review Type:<br>Review Form S<br>Review Tools<br>Action<br>View   Modify<br>View   Modify<br>Detail                                                                                                    | Procurement<br>Procurement Review v1<br>Description<br>Review Information<br>Contracting Entity Contact<br>SFA Procurement Table                                                                                                    | Lead Reviewer:                                                                      | Parks, Christina                        | Review ID<br>Status:                                                                   | : 39056<br>Open |
| Review Details<br>Review Type:<br>Review Form S<br>Review Tools<br>Action<br>View   Modify<br>View   Modify<br>Detail<br>Detail                                                                                             | Procurement<br>Set: Procurement Review v1<br>Description<br>Review Information<br>Contracting Entity Contact<br>SFA Procurement Table<br>Review Forms Vendor                                                                                                    | Lead Reviewer:<br>Information<br>Staff: (0) Vend                                    | Parks, Christina<br>ors: (0)<br>wv: (0) | Review ID<br>Status:                                                                   | : 39056<br>Open |
| Review Details<br>Review Type:<br>Review Form S<br>Review Tools<br>Action<br>View   Modify<br>View   Modify<br>Detail<br>Detail<br>View   Modify                                                                            | Procurement<br>Set: Procurement Review v1<br>Description<br>Review Information<br>Contracting Entity Contact<br>SFA Procurement Table<br>Review Forms Vendor<br>Corrective Action Documen                                                                                                    | Lead Reviewer:<br>Information<br>Staff: (0) Vend<br>5 Selected for Revie<br>ats (0) | Parks, Christina                        | Review ID<br>Status:                                                                   | : 39056<br>Open |
| Review Details<br>Review Type:<br>Review Form S<br>Review Tools<br>Action<br>View   Modify<br>View   Modify<br>Detail<br>Detail<br>View   Modify<br>View   Modify                                                           | Procurement<br>et: Procurement Review v1<br>Description<br>Review Information<br>Contracting Entity Contact<br>SFA Procurement Table<br>Review Forms Vendor<br>Corrective Action Documen<br>Recommendation (0)                                                                                                    | Lead Reviewer:<br>Information<br>Staff: (0) Vend<br>s Selected for Reviewer:        | Parks, Christina                        | Review ID<br>Status:                                                                   | : 39056<br>Open |
| Review Details<br>Review Type:<br>Review Form S<br>Review Tools<br>Action<br>View   Modify<br>View   Modify<br>View   Modify<br>View   Modify<br>View   Modify                                                              | Procurement Procurement Review v1 Procurement Review v1 Procurement Review v1 Procurement Review v1 Procurement Review Information Contracting Entity Contact SFA Procurement Table Review Forms Vendor Corrective Action Document Recommendation (0) Commendations (0)                                                                                                    | Lead Reviewer:<br>Information<br>Staff: (0) Vend<br>s Selected for Revie            | Parks, Christina                        | Review ID<br>Status:                                                                   | : 39056<br>Open |
| Review Details<br>Review Type:<br>Review Form S<br>Review Tools<br>Action<br>View   Modify<br>View   Modify<br>View   Modify<br>View   Modify<br>View   Modify<br>View   Modify                                             | Procurement<br>Set: Procurement Review v1<br>Description<br>Review Information<br>Contracting Entity Contact<br>SFA Procurement Table<br>Review Forms Vendor:<br>Corrective Action Document<br>Recommendation (0)<br>Commendations (0)<br>Technical Assistance (0)                                                                                                    | Lead Reviewer:<br>Information<br>Staff: (0) Vend<br>s Selected for Revie<br>ats (0) | Parks, Christina                        | Review ID<br>Status:                                                                   | : 39056<br>Open |
| Review Details<br>Review Type:<br>Review Form S<br>Review Form S<br>Action<br>View   Modify<br>View   Modify<br>Detail<br>Detail<br>View   Modify<br>View   Modify<br>View   Modify<br>View   Modify<br>View   Modify       | Procurement<br>Procurement Review v1<br>Procurement Review v1<br>Procurement Review v1<br>Procurement Review v1<br>Review Information<br>Contracting Entity Contact<br>SFA Procurement Table<br>Review Forms Vendor<br>Corrective Action Document<br>Recommendation (0)<br>Commendations (0)<br>Technical Assistance (0)<br>Notes to Contracting Entity                        | Lead Reviewer:<br>Information<br>Staff: (0) Vend<br>s Selected for Revie<br>ats (0) | Parks, Christina                        | Review ID<br>Status:                                                                   | : 39056<br>Open |
| Review Details<br>Review Type:<br>Review Form S<br>Review Tools<br>Action<br>View   Modify<br>View   Modify<br>View   Modify<br>View   Modify<br>View   Modify<br>View   Modify<br>View   Modify<br>View   Modify           | Procurement<br>Procurement Review v1<br>Procurement Review v1<br>Procurement Review v1<br>Review Information<br>Contracting Entity Contact<br>SFA Procurement Table<br>Review Forms Vendor<br>Review Forms Vendor<br>Corrective Action Documen<br>Recommendation (0)<br>Commendations (0)<br>Technical Assistance (0)<br>Notes to Contracting Entity<br>State Agency Notes (0) | Lead Reviewer:                                                                      | Parks, Christina                        | Review ID<br>Status:                                                                   | : 39056<br>Open |
| Review Details<br>Review Type:<br>Review Form S<br>Review Tools<br>Action<br>View   Modify<br>View   Modify<br>View   Modify<br>View   Modify<br>View   Modify<br>View   Modify<br>View   Modify<br>View   Modify<br>Detail | Procurement<br>Procurement Review v1<br>Procurement Review v1<br>Review Information<br>Contracting Entity Contact<br>SFA Procurement Table<br>Review Forms Vendor<br>Corrective Action Documen<br>Recommendation (0)<br>Commendations (0)<br>Technical Assistance (0)<br>Notes to Contracting Entity<br>State Agency Notes (0)<br>Review Attachments (0)                       | Lead Reviewer:                                                                      | Parks, Christina                        | Review ID<br>Status:                                                                   | : 39056<br>Open |

< Back

|                                                                                                    | Procure                                     | ment Authority                                                                                                    | Edit                                                                        |
|----------------------------------------------------------------------------------------------------|---------------------------------------------|----------------------------------------------------------------------------------------------------|-----------------------------------------------------------------------------|
| Does your business                                                                                                    | office close for summer or another ex       | tended period time not associ                                                                                                   | ated with a holiday?                                                        |
| if yes, what date rai                                                                                                    | nge is your business office personnel r     | not available? From:                                                                                                    | To:                                                                         |
|                                                                                                    |                                             |                                                                                                    |                                                                             |
|                                                                                                    | Procuremer                                  | nt Authority Staff                                                                                                    |                                                                             |
| \dd Staff                                                                                                    |                                             |                                                                                                    | Count: 0                                                                    |
| Action Name                                                                                                    | Position/Title                              | Responsibilities                                                                                                    | Contact Information                                                         |
|                                                                                                    | No S                                        | Staff Entered                                                                                                    |                                                                             |
|                                                                                                    |                                             |                                                                                                    |                                                                             |
|                                                                                                    | Small Purchase                              | Threshold Information                                                                                                    | Edit                                                                        |
| What is the small pu                                                                                                    | rchase threshold for the LEA/SEA2           |                                                                                                    | 50000 00                                                                    |
| What is the small pu                                                                                                    | rchase threshold for the State, if appl     | icable?                                                                                                    | 50000.00                                                                    |
|                                                                                                    |                                             |                                                                                                    |                                                                             |
|                                                                                                    |                                             |                                                                                                    |                                                                             |
| Purchasing Organiza                                                                                                    | tion (GPO), Group Buying Organizatio        | n (GBO) or third party entity?                                                                                                  |                                                                             |
| f Yes, Provide Organ                                                                                                    | ization Name/Type                           |                                                                                                    |                                                                             |
| f Yes, Provide Organ<br>Add                                                                                                    | nization Name/Type                          |                                                                                                    | Count: 0                                                                    |
| f Yes, Provide Organ<br>Add<br><b>Action <mark>Organizati</mark></b>                                                                       | nization Name/Type<br>o <mark>n Name</mark> | Organization T                                                                                                    | Count: 0                                                                    |
| f Yes, Provide Organ<br>Add<br><b>Action <mark>Organizati</mark></b>                                                                       | nization Name/Type<br>on Name<br>No Organ   | Organization T                                                                                                    | Count: 0<br>ype                                                             |
| f Yes, Provide Organ<br>Add<br><b>Action <mark>Organizati</mark></b>                                                                       | nization Name/Type<br>on Name<br>No Organ   | Organization T<br>nizations Entered                                                                                             | Count: 0<br>ype                                                             |
| f Yes, Provide Organ<br>Add<br><b>Action <mark>Organizati</mark></b>                                                                       | nization Name/Type<br>on Name<br>No Organ   | Organization T<br>nizations Entered<br>Vendors                                                                                  | Count: 0                                                                    |
| f Yes, Provide Organ<br>Add<br>Action Organizati                                                                                           | nization Name/Type<br>on Name<br>No Organ   | Organization T<br>nizations Entered<br>Vendors                                                                                  | Count: 0                                                                    |
| FYes, Provide Organ<br>Add<br>Action Organizati                                                                                            | nization Name/Type<br>on Name<br>No Organ   | Organization T<br>nizations Entered<br>Vendors<br>Vendor Count                                                                  | Count: 0<br>ype<br># Selected for Review                                    |
| FYes, Provide Organ<br>Add<br>Action Organizati                                                                                            | nization Name/Type<br>on Name<br>No Organ   | Organization T<br>nizations Entered<br>Vendors<br>Vendor Count<br>0                                                             | Count: 0<br>ype<br># Selected for Review<br>0                               |
| Yes, Provide Organ<br>Add Organizati                                                                                                    | nization Name/Type                          | Organization T<br>nizations Entered<br>Vendors<br>Vendor Count<br>0<br>0                                                        | Count: 0<br>ype<br># Selected for Review<br>0<br>0                          |
| f Yes, Provide Organ<br>Add<br>Action Organizati<br>Fype<br>Micro Purchases<br>Small Purchases<br>Formal Contracts                         | nization Name/Type                          | Organization T<br>nizations Entered<br>Vendors<br>Vendor Count<br>0<br>0<br>0                                                   | Count: 0<br>ype<br># Selected for Review<br>0<br>0<br>0<br>0                |
| f Yes, Provide Organ<br>Add<br>Action Organizati<br>Organizati<br>Micro Purchases<br>Small Purchases<br>Formal Contracts<br>FSMC Contracts | nization Name/Type                          | Organization T<br>nizations Entered<br>Vendors<br>Vendor Count<br>0<br>0<br>0<br>0<br>0<br>0<br>0<br>0<br>0<br>0<br>0<br>0<br>0 | Count: 0<br>ype<br># Selected for Review<br>0<br>0<br>0<br>0<br>0<br>0<br>0 |

## Procurement Table Summary Screen

Note: All vendors should be placed on the procurement table by procurement method, not by threshold.

### SFA Procurement Table

- 1. Procurement Authority: Allows the CE to enter times that they will be unavailable.
- 2. Procurement Authority Staff: CE will enter their staff that handle procurement. This should always at least include the CND and Business Manager/financial person.
  - 1. Required sections include:
    - 1. Name
    - 2. Position/Title
    - 3. Responsibilities
    - 4. Contact Information
- 3. Small Purchase Threshold Information: CE should update the small purchase threshold for the LEA/SFA.
- 4. GPO, GBO or third-party entity: CE should respond either yes or no and include the name of the organization and the type.
  - 1. Required sections include:
    - 1. Organization Name
    - 2. Organization Type

#### Vendors by Type Micro purchases

- 1. Vendors by Type
  - 1. Required sections include:
    - 1. Vendor name
    - 2. Vendor ID (CE can use the same number referenced in accounting documents)
    - 3. Goods/services provided
    - 4. Total amount paid to vendor
    - 5. Goods/services purchased(drop-down)
    - 6. How many purchases per vendor and comments if they choose other in the drop-down box.

|         |                      |                  |                 | Micro Purc            | hase Vendors           |             |          |          |
|---------|----------------------|------------------|-----------------|-----------------------|------------------------|-------------|----------|----------|
|         |                      |                  | (P <sub>2</sub> | rchases from vendo    | rs valued at \$3,500 o | r below)    |          |          |
| Add Ven | vdor                 |                  |                 |                       |                        |             |          | Count: 2 |
| Action  | Vender Name          | Vendor 10        | Goods/Ser       | vices                 | Total Paid             | # Purchases | Commonts | Selected |
| Modify  | ABC Micro Vender     | 012345           | Fruit           |                       | \$2,500.00             | 2           |          | 8        |
| Nodify  | EPG Micro Vendor     | 6347879          | Vegetable       | 4                     | \$1,700.00             | 3           |          | 0        |
| AL Mr.  | rn Purrhase Vendors  |                  | 2               | to Review             | for Review             |             |          |          |
|         |                      |                  | Count           | Required<br>to Review | Selected<br>for Review |             |          |          |
| AT PIC  | TO PUTCHASE VERIOOTS |                  | 1               | 1                     | 1                      |             |          |          |
|         | Minimum sele         | ction requiremen | ts have been r  | net.                  |                        |             |          |          |
|         | <u> </u>             |                  |                 |                       |                        |             |          |          |
|         |                      |                  |                 |                       |                        |             |          |          |
| -       |                      |                  |                 |                       |                        | -           |          |          |

# Micro Purchases

|            | Nicro Purchase Vendors                              |           |                |            |             |          |           |  |  |
|------------|-----------------------------------------------------|-----------|----------------|------------|-------------|----------|-----------|--|--|
|            | (Purchases from vendors valued at \$3,500 or below) |           |                |            |             |          |           |  |  |
| Add Vendor |                                                     |           |                |            |             |          |           |  |  |
| Action     | Vendor Name                                         | Vendor ID | Goods/Services | Total Paid | # Purchases | Comments | Selected  |  |  |
| Modify     | ABC Micro Vender                                    | 012345    | Fruit          | \$2,500.00 | 2           |          | ۲         |  |  |
| Modify     | EFG Micro Vendor                                    | 6547879   | Vegetables     | \$1,700.00 | 3           |          | $\otimes$ |  |  |
| V          |                                                     |           |                |            |             |          |           |  |  |

#### Vendors by Type Small Purchases

- 1. Vendors by Type
  - 1. Required sections include:
    - 1. Vendor name
    - 2. Vendor ID (CE can use the same number referenced in accounting documents)
    - 3. Goods/services provided
    - 4. Total paid to vendor
    - 5. Goods/services purchased (drop down).
    - 6. One time or multiple purchases (drop down).
    - 7. More than one response?
    - 8. Contract obtained through GPO/GBO/non-SFA only coop?

|                                                                                           |                                                             |                          | Small Purchase Ven                                                               | dors                                 |                            |                   |
|-------------------------------------------------------------------------------------------|-------------------------------------------------------------|--------------------------|----------------------------------------------------------------------------------|--------------------------------------|----------------------------|-------------------|
|                                                                                           |                                                             | (Purchases fro           | m vendors valued at \$150,000 or b                                               | elow, or most restrictive th         | hreshold)                  |                   |
| dd Vendor                                                                                 |                                                             | LEA                      | /SFA Threshold:                                                                  | State Threshold:                     |                            | Count             |
| ction Vendor                                                                              | Name N                                                      | vendor ID                | Goods/Services                                                                   | Total Paid                           | Comments                   | Selected          |
| ew   Modify HD Sma                                                                        | all Vendor 0                                                | 01245                    | Oven                                                                             | \$15,000.00                          |                            | 8                 |
| ew   Modify KLM Sm                                                                        | nall Vendor 0                                               | 0152478                  | Refrigerator Replacement                                                         | \$15,400.00                          |                            |                   |
| imall Purchase Ver<br>Iendors could be in o<br>Gpo/GBO/Third Party<br>nutually exclusive. | ndors by Type<br>one more than group<br>y" and "Only One Re | ping.<br>esponse" are no | Small Purchase Vendor A<br>Vendors could be in one mo<br>not mutually exclusive. | nalysis<br>re than grouping. "Opo/OB | O/Third Party" and "Only C | One Response" are |

## Small Purchases

|               | Small Purchase Vendors                                                               |           |                          |  |                  |          |              |  |
|---------------|--------------------------------------------------------------------------------------|-----------|--------------------------|--|------------------|----------|--------------|--|
|               | (Purchases from vendors valued at \$150,000 or below, or most restrictive threshold) |           |                          |  |                  |          |              |  |
| Add Vendor    |                                                                                      | LEA       | /SFA Threshold:          |  | State Threshold: |          | Count: 2     |  |
| Action        | Vendor Name                                                                          | Vendor ID | Goods/Services           |  | Total Paid       | Comments | Selected     |  |
| View   Modify | HIJ Small Vendor                                                                     | 01245     | Oven                     |  | \$15,000.00      |          | 8            |  |
| View   Modify | KLM Small Vendor                                                                     | 0152478   | Refrigerator Replacement |  | \$15,400.00      |          | $\bigotimes$ |  |
|               |                                                                                      |           |                          |  |                  |          |              |  |

#### Vendors by Type Formal Contracts

- 1. Vendors by Type
  - 1. Required sections include:
    - 1. Vendor name
    - 2. Vendor ID (CE can use the same number referenced in accounting documents)
    - 3. Goods/services provided
    - 4. Contract Value
    - 5. Solicitation Type
    - 6. Contract Type
    - 7. Contract duration
    - 8. More than one response?
    - 9. Contract obtained through GPO/GBO/non-SFA only coop?
    - 10. Amendments?

| s                                     | Sealed Bids/Competitive                                                     | e Proposals (vend                | Formal Contract Ven<br>for contracts valued above \$150,00 | dors<br>0, or at or above the State | s/LEA's small purchase th            | reshold)                              |
|---------------------------------------|-----------------------------------------------------------------------------|----------------------------------|------------------------------------------------------------|-------------------------------------|--------------------------------------|---------------------------------------|
| Add Vendor                            |                                                                             | LEA                              | /SFA Threshold:                                            | State Threshold:                    | Count: 2                             |                                       |
| Action Ven                            | ndor Name                                                                   | Vendor ID                        | Goods/Services                                             | Contract Value                      | Comments                             | Selected                              |
| View   Modify NO                      | P Formal Contract                                                           | 0125478                          | Professional Cleaning Service                              | \$45,000.00                         |                                      | 8                                     |
| View   Modify QR                      | S Formal Vendor                                                             | 01525877465                      | Professional Painting                                      | \$12,000.00                         |                                      |                                       |
| *Gpo/GBD/Third I<br>mutually exclusiv | Party" and "Only One F<br>re.<br>GPO/GBO/Third Party<br>Only Drift Response | Response" are not                | GPO/GBO/Third Party<br>Only One Response<br>All Others     | Count<br>2<br>0<br>0                | Required<br>to Review<br>1<br>0<br>0 | Selected<br>for Review<br>1<br>0<br>0 |
|                                       | GPO/GBO/Th<br>Only One Res<br>All Others                                    | Count<br>ind Party 2<br>sponse ( | t<br>2<br>0<br>0                                           | election requirements have          | been met.                            |                                       |

# Contracts

| 1 |                                                                                                    | Formal Contract Vendors |             |                            |     |                  |          |          |  |
|---|----------------------------------------------------------------------------------------------------|-------------------------|-------------|----------------------------|-----|------------------|----------|----------|--|
| ľ | Sealed Bids/Competitive Proposals (vendor contracts valued above \$150,000, or at or above the State's/LEA's small purchase threshold) |                         |             |                            |     |                  |          |          |  |
|   | Add Vendor                                                                                                    |                         | LEA         | /SFA Threshold:            |     | State Threshold: | Count: 2 |          |  |
|   | Action                                                                                                    | Vendor Name             | Vendor ID   | Goods/Services             |     | Contract Value   | Comments | Selected |  |
| ſ | View   Modify                                                                                                    | NOP Formal Contract     | 0125478     | Professional Cleaning Serv | ice | \$45,000.00      |          | ۲        |  |
|   | View   Modify                                                                                                    | QRS Formal Vendor       | 01525877465 | Professional Painting      |     | \$12,000.00      |          | $\odot$  |  |

#### Vendors by Type FSMC Contracts

- 1. Vendors by Type
  - 1. Required sections include:
    - 1. Vendor name
    - 2. Vendor ID (CE can use the same number referenced in accounting documents)
    - 3. Goods/services provided
    - 4. Contract Value
    - 5. Solicitation Type
    - 6. Contract Type
    - 7. Contract Year
    - 8. More than one response?
    - 9. Contract obtained through GPO/GBO/non-SFA only coop?
    - 10. Amendments?

| FSHC Contracts                            |                   |            |                |                |          |          |  |  |  |
|-------------------------------------------|-------------------|------------|----------------|----------------|----------|----------|--|--|--|
| Food Service Management Company Contracts |                   |            |                |                |          |          |  |  |  |
| Add Vendor Count: 2                       |                   |            |                |                |          |          |  |  |  |
| Action                                    | Vendor Name       | Vendor ID  | Goods/Services | Contract Value | Comments | Selected |  |  |  |
| View   Modify                             | TUV FSMC Contract | 125487854  | Vegetables     | \$505.521.00   |          | 8        |  |  |  |
| View   Modify                             | WXY FSMC Contract | 8774541269 | Fruit          | \$125,498.05   |          | 8        |  |  |  |
|                                           |                   |            |                |                |          |          |  |  |  |

| FSMC Contracts Vendors by Type                                                               |         | FSMC Contracts Vendor Analysis                                     |                     |                       |                        |
|----------------------------------------------------------------------------------------------|---------|--------------------------------------------------------------------|---------------------|-----------------------|------------------------|
| Vendors could be in one more than grouping.<br>"Gpo/GBO/Third Party" and "Only One Response" | are not | Vendors could be in one more than group<br>not mutually exclusive. | ping. "Gpa/GBO/Thir | rd Party" and "Only O | ne Response" are       |
| mutually exclusive.                                                                          |         |                                                                    | Count               | Required<br>to Review | Selected<br>for Review |
| GPO/GEO/Third Party                                                                          |         | All FSMC Contracts Vendors                                         | 2                   | 2                     | 1                      |
| Only differences                                                                             |         | A Minimum selection require                                        | ements have not bee | in met.               |                        |
|                                                                                              | Count   |                                                                    |                     |                       |                        |
| GPO/GBO/Third Party                                                                          | 2       |                                                                    |                     |                       |                        |
| Only One Response                                                                            | 0       |                                                                    |                     |                       |                        |
| All Others                                                                                   | 0       |                                                                    |                     |                       |                        |

# FSMC Contracts

|               |                   | 8          |                |                |          |          |
|---------------|-------------------|------------|----------------|----------------|----------|----------|
|               |                   |            |                |                |          |          |
| Add Vendor    |                   | Count: 2   |                |                |          |          |
| Action        | Vendor Name       | Vendor ID  | Goods/Services | Contract Value | Comments | Selected |
| View   Modify | TUV FSMC Contract | 125487854  | Vegetables     | \$505,521.00   |          | $\odot$  |
| View   Modify | WXY FSMC Contract | 8774541269 | Fruit          | \$125,498.05   |          | ۲        |

#### Vendors by Type Processing Contracts

- 1. Vendors by Type
  - 1. Required sections include:
    - 1. Vendor name
    - 2. Vendor ID (CE can use the same number referenced in accounting documents)
    - 3. Goods/services provided
    - 4. Contract Value
    - 5. Procurement Type (drop down)
    - 6. Contract Duration (drop down)
    - 7. More than one response?
    - 8. Contract obtained through GPO/GBO/non-SFA only coop?
    - 9. Amendments?

|                                                                 |                                                                                                    |                                             | Processing Con                                                                                                    | iracta                        |             | 8        |  |  |  |  |  |  |  |
|-----------------------------------------------------------------|----------------------------------------------------------------------------------------------------|---------------------------------------------|----------------------------------------------------------------------------------------------------|-------------------------------|-------------|----------|--|--|--|--|--|--|--|
| Processing Centrada                                             |                                                                                                    |                                             |                                                                                                    |                               |             |          |  |  |  |  |  |  |  |
| A11 10 100                                                      | ASTREET                                                                                                    |                                             |                                                                                                    |                               |             |          |  |  |  |  |  |  |  |
| Action                                                          | Vendor Name                                                                                                    | Vordor III                                  | Geods/Services                                                                                                    | Contract Value                | Connerts    | Selected |  |  |  |  |  |  |  |
| View   No.57                                                    | CDE Processing Contract                                                                                                    | 98954875                                    | Cash Register                                                                                                    | \$152,000.00                  |             |          |  |  |  |  |  |  |  |
| View   ModRy                                                    | 2AB Proceeding Contract                                                                                                    | 79459554                                    | Computer                                                                                                    | \$500,000.00                  |             |          |  |  |  |  |  |  |  |
| Processing<br>Vendors cau<br>'Oportogram<br>mutually ex-<br>OPC | Contracts Yunders by T<br>If be in ane more than pro<br>find Party" and "Only One<br>Custors.<br>One Only One Party<br>Only One Party | ngen<br>uping:<br>Kasponse" are ni<br>gense | Processing Centracts Vender Analysis           Vendors could be in one more than grouping. "Ope/080/Third Party" and "Only Dne Response" and not mutually exclusive.         Count         Required to Review         Selected for Review           OP0/080/Third Party         2         1         1         1         0           Only One Response         1         1         0         0         0 |                               |             |          |  |  |  |  |  |  |  |
|                                                                 | GPG/GBD/Th<br>Only One Re<br>All Others                                                                                               | Cover<br>and Perny<br>approve               | 4 Manue 1<br>2<br>1<br>0                                                                                                    | exection requirements have no | t teen met. |          |  |  |  |  |  |  |  |

## Processing Contracts

| Processing Contracts |                         |           |                |                |          |            |  |  |  |
|----------------------|-------------------------|-----------|----------------|----------------|----------|------------|--|--|--|
|                      |                         |           |                |                |          |            |  |  |  |
| Add Vendor           | Add Vendor              |           |                |                |          |            |  |  |  |
| Action               | Vendor Name             | Vendor ID | Goods/Services | Contract Value | Comments | Selected   |  |  |  |
| View   Modify        | CDE Processing Contract | 98954875  | Cash Register  | \$152,000.00   |          | ۲          |  |  |  |
| View   Modify        | ZAB Processing Contract | 78459554  | Computer       | \$500,000.00   |          | $\bigcirc$ |  |  |  |

### Sample Selection

- The required number of vendors to sample is automatically generated in TX-UNPS.
- This number is the minimum, so more vendors can be reviewed if necessary.

| Applications   Clai                                                                                                    | ims   (                        | Compliance   | Reports     | Security    | Search                                                         | Programs | Year | Help       | Log Out     |
|----------------------------------------------------------------------------------------------------|--------------------------------|--------------|-------------|-------------|----------------------------------------------------------------|----------|------|------------|-------------|
| rocurement Review List                                                                                                    | > Procure                      | ement Review | Dashboard > | SFA Procure | ment Table >                                                   |          | 1    | School Yea | r: 2019 - 2 |
|                                                                                                    |                                |              | •           |             | Contracting Entity Procurement Table<br>Micro Purchase Vendors |          |      |            |             |
| 0296 Status: Activ<br><b>DENTON ISD</b><br>IBA:<br>307 N LOCUST ST<br>IENTON, TX 76201-30:<br>ounty District Code: 0<br>SC: 11 TDA Re | ve<br>37<br>061-901<br>gion: 2 |              |             |             |                                                                |          |      |            |             |
|                                                                                                    |                                |              |             |             | Micro Purchase Vendors                                         |          |      |            | 8           |
|                                                                                                    |                                |              |             | (           | Purchases from vendors valued at \$10,000 or below.)           |          |      |            |             |
|                                                                                                    |                                |              |             |             |                                                                |          |      |            |             |

| Action | Vendor Name           | Vendor ID | Goods/Services | Total Paid | # Purchases | Comments | Select |
|--------|-----------------------|-----------|----------------|------------|-------------|----------|--------|
| Modify | ABC                   | 12345     | food           | \$2,500.00 | 12          |          | ۲      |
| Modify | хуz                   | 123       | food           | \$0.00     | 0           |          | ۲      |
| Micro  | Purchase Vendor Analy | cic       |                |            |             |          |        |
| mero   | Tarchase vendor Analy |           |                |            |             |          |        |

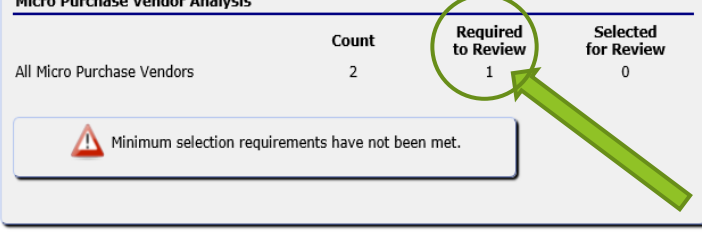

< Back

### **Documentation Requests**

- □ The reviewer should request the following documents from the CE:
  - Vendor paid list/summary report of expenditures by vendor.
  - Supporting procurement documentation (solicitations, evaluation, and contracts) for each vendor selected for review [2 CFR 200.318(i)].
  - □ The CE's procurement procedures [CFR 200.318(a) and 7 CFR 210.21(c)].
  - □ Written Code of Conduct [2 CFR 200.318(c) and 7 CFR 210.21(c)].
  - Solicitation documentation (copies of quotes and/or sealed bids/competitive proposals issued, and advertisements published, as applicable).
  - Responses (quotes for informal procurement procedures and bids/offers for formal procurement procedures).
  - Evaluation and scoring results used to select the contractor (for competitive proposals RFPs)
  - Final contract awarded and contract notification documentation.
  - Supporting documentation, such as purchase orders and/or receipts/invoices for vendors selected for review (2 CFR 200.318(i)). The State Agency reviewer will examine three receipts from each vendor selected for review. The State has the discretion to request receipts/invoices as follows: three invoices provided in one month from the vendor; one invoice a month for a three-month period; or otherwise as the State Agency chooses.
  - Amended contract language, as applicable (The State Agency will need to review amended contracts to determine if a material change was created by an amendment).
  - Prior year value of USDA food planned assistance levels for processing contracts for self-operating CEs and for CEs with a FSMC.

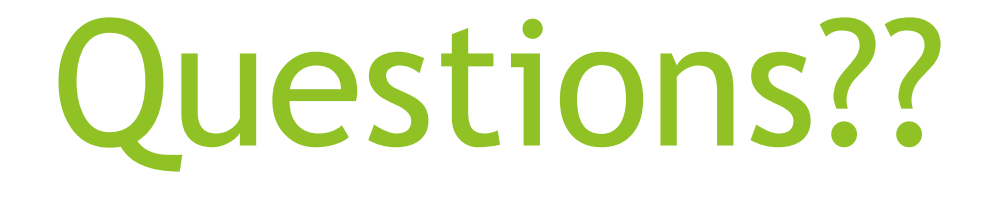

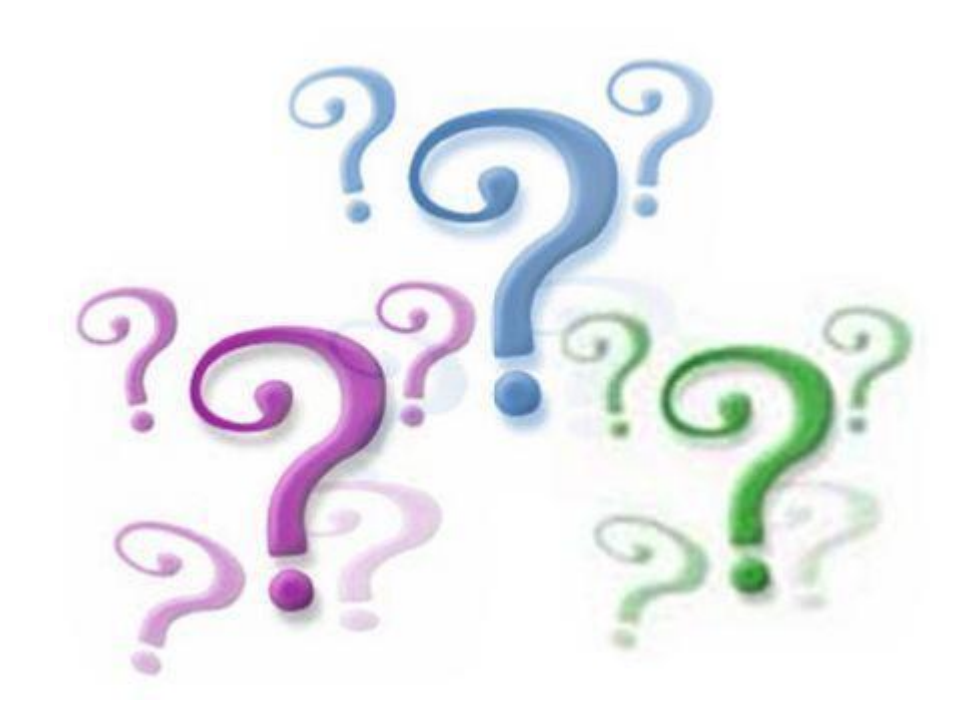